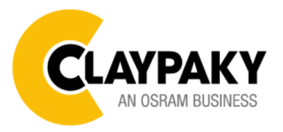

## USER MENU LEVELS VIEW

Note: Default parameters Highlighted in a grey colour.

| Main Menu | Level 1            | Level 2           | Level 3           | Choices / Values |
|-----------|--------------------|-------------------|-------------------|------------------|
|           | DMX Address        | $\rightarrow$     | $\rightarrow$     | 001-512          |
|           |                    | Custom IP Address | IP address byte 1 | 000-255          |
|           |                    |                   | IP address byte 2 | 000-255          |
|           |                    |                   | IP address byte 3 | 000-255          |
|           |                    |                   | IP address byte 4 | 000-255          |
|           |                    | Custom IP Mask    | IP mask byte 1    | 000-255          |
| SET UP    | Ethernet Interface |                   | IP mask byte 2    | 000-255          |
|           |                    |                   | IP mask byte 3    | 000-255          |
|           |                    |                   | IP mask byte 4    | 000-255          |
|           |                    | Universe          | $\rightarrow$     | 000-255          |
|           |                    | Start Channel     | $\rightarrow$     | 001-512          |
|           |                    | Ethernet to DMX   | $\rightarrow$     | No / Yes         |

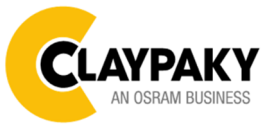

| Main Menu | Level 1       | Level 2            | Level 3                     | Choices / Values           |
|-----------|---------------|--------------------|-----------------------------|----------------------------|
|           |               | Invert Pan         | $\rightarrow$               | On / Off                   |
|           |               | Invert Tilt        | $\rightarrow$               | On / Off                   |
|           |               | Swap Pan-Tilt      | $\rightarrow$               | On / Off                   |
|           |               | Encoder Pan-Tilt   | $\rightarrow$               | On / Off                   |
|           |               |                    | ÷                           | Standard                   |
|           |               | P/T Homing mode    |                             | Sequenced                  |
|           |               |                    | ÷                           | 0 degree                   |
|           |               |                    |                             | 90 degrees                 |
|           | Pan / Tilt    | Pan Home Det Pos   |                             | 180 degrees                |
|           |               |                    |                             | 270 degrees                |
|           |               |                    |                             | 0 %                        |
|           |               |                    |                             | 12.5 %                     |
|           |               |                    |                             | 25 %                       |
|           |               | Tilt Home Def Pos  | <i>→</i>                    | 50 %                       |
|           |               |                    |                             | 75 %                       |
|           |               |                    |                             | 87.5 %                     |
|           |               |                    |                             | 100 %                      |
|           | Color         | Color Mixing       | $\rightarrow$               | RGB / CMY                  |
| Option    |               | Fix Wheel Shortcut | $\rightarrow$               | On / Off                   |
|           | CMY Speed     | →                  | $\rightarrow$               | Normal                     |
|           |               |                    |                             | Fast                       |
|           | Dimmer Curve  |                    | ÷                           | Dimmer Curve 1             |
|           |               | <i>→</i>           |                             | Dimmer Curve 2             |
|           |               |                    |                             | Dimmer Curve 3             |
|           | D'a da        |                    | <u> </u>                    |                            |
|           | Display       | →                  | →                           | On / Off                   |
|           | Fan Mode      | <b>→</b>           | <b>→</b>                    | Auto                       |
|           |               |                    |                             | SLN                        |
|           |               |                    |                             | I heatre                   |
|           |               |                    |                             | Constant                   |
|           |               | Default Preset     | Reset To Default<br>Go Back | Are you sure ?<br>Yes / No |
|           |               |                    | Load preset 1               | Are you sure ?             |
|           | Setting       | User Preset 1      | Save to preset 1            | Yes / No                   |
|           |               | User Preset 2      | Load preset 2               | Are you sure ?             |
|           |               |                    | Save to preset 2            |                            |
|           | User Preset 3 | Save to preset 3   | Are you sure ?<br>Yes / No  |                            |

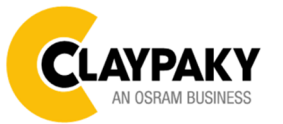

07/2020

| Main Menu   | Level 1            | Level 2         | Level 3       | Choices / Values           |
|-------------|--------------------|-----------------|---------------|----------------------------|
|             | System Errors      | $\rightarrow$   | $\rightarrow$ | Read / Reset               |
|             |                    | Total Hours     | $\rightarrow$ | Read                       |
|             | Fixture Hours      | Partial Hours   | $\rightarrow$ | Read / Reset               |
|             |                    | Total Hours     | $\rightarrow$ | Read                       |
|             |                    | Partial Hours   | $\rightarrow$ | Read / Reset               |
|             |                    | Disp            | $\rightarrow$ | Fw.rev.                    |
|             |                    | Net             | $\rightarrow$ | Fw.rev.                    |
|             | System Varsian     | Ctr1 - XY       | $\rightarrow$ | Fw.rev.                    |
| NEODWATION  | System version     | Ctr2 - Motor    | $\rightarrow$ | Fw.rev.                    |
| INFORMATION |                    | Ctr3 - Motor    | $\rightarrow$ | Fw.rev.                    |
|             |                    | Ctr4 - Motor    | $\rightarrow$ | Fw.rev.                    |
|             | DMX Monitor        | Channels        | $\rightarrow$ | Bit                        |
|             | Eana Manitar       | Base Fan        | $\rightarrow$ | (%)                        |
|             | Fans Monitor       | Led Fan         | $\rightarrow$ | (%)                        |
|             | Network parameters | <b>→</b>        | ÷             | IP Address                 |
|             |                    |                 |               | IP Mask                    |
|             |                    |                 |               | MAC Address                |
|             | UID                | $\rightarrow$   | $\rightarrow$ | UID: xxxxxxxxx             |
| Manual      | Reset              | $\rightarrow$   | $\rightarrow$ | Yes / No                   |
| CONTROL     | Channel            | →               | <i>→</i>      | Bit Value                  |
|             | $\rightarrow$      | $\rightarrow$   | $\rightarrow$ | Pan / Tilt                 |
|             | $\rightarrow$      | $\rightarrow$   | $\rightarrow$ | Colour                     |
| _           | $\rightarrow$      | $\rightarrow$   | $\rightarrow$ | Beam                       |
| IEST        | $\rightarrow$      | $\rightarrow$   | $\rightarrow$ | Gobo                       |
|             | $\rightarrow$      | $\rightarrow$   | $\rightarrow$ | Shutter                    |
|             | →                  | $\rightarrow$   | $\rightarrow$ | All                        |
|             | Access Code 1234   | Upload Firmware | Transfer      | Are you sure ?<br>Yes / No |
| ADVANCED    |                    | Calibration     | Channels      | 000 - 255                  |
|             |                    | Menu Locking    | →             | Unlock Code XXXX           |
|             |                    | Recover         | $\rightarrow$ | Are you sure ?<br>Yes / No |

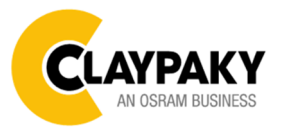

07/2020

## USER MENU GUIDE

#### SET UP MENU

| Setup - DMX ADDRESS                                                                                                    |                                                                                                    |  |
|----------------------------------------------------------------------------------------------------|----------------------------------------------------------------------------------------------------|--|
| It lets you select the address (DMX Address) for the control signal. A DMX address between 001 and 512 can be selected.                                                         | Permette di selezionare l'indirizzo (DMX Address) per il segnale di controllo, è possibile selezionare un indirizzo DMX compreso tra 001 e 512.                                             |  |
| NOTE: Without the input signal, the displayed DMX Address blinks.                                                                                                    | NOTA: Senza il segnale DMX in ingresso l'indirizzo<br>DMX sul display lampeggia.                                                                                                    |  |
| Setup - ETHERI                                                                                                    | IET INTERFACE                                                                                                    |  |
| It lets you set Ethernet settings to be assigned to the projector as indicated below:                                                                                           | Permette di impostare le impostazioni Ethernet da assegnare al proiettore qui di seguito indicate:                                                                                          |  |
| Custom IP Address                                                                                                    | Custom IP Address                                                                                                    |  |
| It lets you to set the Internet Protocol Address according to<br>the control unit used.                                                                                         | Permette di impostare l'indirizzo IP in base alla centralina di controllo utilizzata                                                                                                    |  |
| Custom IP Mask                                                                                                    | Custom IP Mask                                                                                                    |  |
| It lets you to set the Subnet Mask of the IP address.                                                                                                    | Permette di selezionare la Subnet Mask dell'indirizzo IP.                                                                                                    |  |
| Setup - UNIVERSE                                                                                                    |                                                                                                    |  |
| It lets you set the "DMX Universe" to be assigned to a series of projectors with values between 000 and 255. A single DMX512 frame of 512 channels is referred to as a Universe | Permette di impostare l'universo DMX da assegnare ad<br>una serie di proiettori, valori compresi tra 000 e 255.<br>Una linea DMX512 da 512 canali fa riferimento ad un<br>singolo universo. |  |
| Setup – START CHANNEL                                                                                                    |                                                                                                    |  |
| It lets you select the address (Art-Net) for the control signal. An Art-Net address between 001 and 512 can be selected.                                                        | Permette di selezionare l'indirizzo (Art-Net) per il segnale<br>di controllo, è possibile selezionare un indirizzo Art-Net<br>compreso tra 001 e 512.                                       |  |
| Setup – ETHERNET TO DMX                                                                                                    |                                                                                                    |  |
| It lets you enable/disable the transmission of the Ethernet protocol by DMX signal to all the connected projectors.                                                             | Permette di abilitare/disabilitare la trasmissione del<br>protocollo Ethernet tramite segnale DMX a tutti i proiettori<br>connessi.                                                         |  |
| NO: DMX transmission disabled.                                                                                                    | NO: Trasmissione DMX disabilitata.                                                                                                    |  |
| • YES: DIVIX transmission enabled.                                                                                                    | • YES: Trasmissione DMX abilitata.                                                                                                    |  |

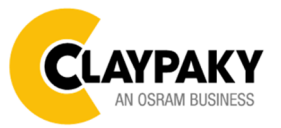

### **OPTION MENU**

| Option - PAN / TILT                                                                                                    |                                                                                                    |  |
|----------------------------------------------------------------------------------------------------|----------------------------------------------------------------------------------------------------|--|
| Invert Pan<br>It lets you enable (ON) Pan reverse movement. Select<br>OFF to turn off or disable this option.                                                                                                    | <b>Invert Pan</b><br>Permette di abilitare (ON) l'inversione del movimento Pan.<br>Selezionare OFF per non abilitare o disabilitare questa<br>opzione.                                                                                                    |  |
| Invert Tilt<br>It lets you enable (ON) Tilt reverse movement. Select OFF<br>to turn off or disable this option.                                                                                                    | <b>Invert Tilt</b><br>Permette di abilitare (ON) l'inversione del movimento Tilt.<br>Selezionare OFF per non abilitare o disabilitare questa<br>opzione.                                                                                                    |  |
| <b>Swap Pan-Tilt</b><br>It lets you enable (ON) Pan and Tilt channel inversion (and<br>simultaneously Pan fine and Tilt fine). Select OFF to turn<br>off or disable this option.                                                                                                    | Swap Pan-Tilt<br>Permette di abilitare (ON) l'inversione dei canali Pan e Tilt<br>(e contemporaneamente Pan fine e Tilt fine). Selezionare<br>OFF per non abilitare/disabilitare questa opzione.                                                                                                    |  |
| <b>Encoder Pan-Tilt</b><br>It lets you enable (ON) or disable (OFF) Pan and Tilt<br>Encoder operations.                                                                                                    | <b>Encoder Pan-Tilt</b><br>Permette di abilitare (ON) o disabilitare (OFF) il<br>funzionamento degli Encoder di Pan e Tilt.                                                                                                    |  |
| <ul> <li>P/T Homing Mode</li> <li>It lets you set the initial Pan and Tilt Reset mode.</li> <li>Standard: Pan &amp; Tilt are simultaneously reset.</li> <li>Sequenced: Tilt is reset first followed by Pan.</li> </ul>                                                                       | <ul> <li>P/T Homing Mode</li> <li>Permette di impostare la modalità di Reset iniziale di Pan e Tilt.</li> <li>Standard: Pan &amp; Tilt resettano contemporaneamente.</li> <li>Sequenced: prima resetta il Tilt e successivamente resetta il Pan.</li> </ul>                                                         |  |
| <ul> <li>Pan Home Def Pos</li> <li>It lets you assign the Pan channel "home" position at the end of Reset (without a DMX input signal), selecting one from the 4 available positions: <ul> <li>0 degree</li> <li>90 degrees</li> <li>180 degrees</li> <li>270 degrees</li> </ul> </li> </ul> | <ul> <li>Pan Home Def Pos</li> <li>Permette di assegnare una posizione di "home" predefinita<br/>del canale Pan a fine Reset (in assenza di segnale DMX in<br/>ingresso), selezionando tra le 4 disponibili: <ul> <li>0 degree</li> <li>90 degrees</li> <li>180 degrees</li> <li>270 degrees</li> </ul> </li> </ul> |  |
| Tilt Home Def Pos         It lets you assign the Tilt channel "home" position at the end of Reset (without a DMX input signal), selecting one from the 7 available positions:         • 0%         • 12.5%         • 25%         • 50%         • 75%         • 87.5%         • 100%          | Tilt Home Def Pos         Permette di assegnare una posizione di "home" predefinita         del canale Tilt a fine Reset (in assenza di segnale DMX in         ingresso), selezionare tra le 7 disponibili:         0%         12.5%         25%         50%         75%         87.5%         100%                 |  |

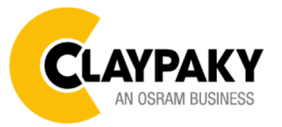

# Axcor Profile 400 / Axcor Profile 400 HC

**OPTION MENU** 

07/2020

User Menu

| Option – COLOR                                                                                                    |                                                                                                    |  |
|----------------------------------------------------------------------------------------------------|----------------------------------------------------------------------------------------------------|--|
| <ul> <li>Color mixing         It lets you set the CMY color mixing system:         <ul> <li>RGB color mixing mode (Red Green Blue)</li> <li>CMY color mixing mode (Cyan Magenta Yellow)</li> </ul> </li> <li>Fixed wheel short-cut         Used for optimizing color change time (select ON) so that         the disc turns in the direction that requires shorter         movement. Select OFF to turn off or disable this option.</li> </ul> | <ul> <li>Color mixing         Permette di selezionare il sistema di miscelazione colori ossia:         <ul> <li>RGB – Red Green Blue</li> <li>CMY – Cyan Magenta Yellow</li> </ul> </li> <li>Fixed wheel short-cut         Permette di ottimizzare (selezionando ON) il tempo di cambio colore, in quanto il disco ruota nel verso che richiede lo spostamento meccanico minore. Selezionare             OFF per non abilitare o disabilitare questa opzione.     </li> </ul> |  |
| Option – C                                                                                                    | MY SPEED                                                                                                    |  |
| Lets you select two different CMY movement speed: <ul> <li>Normal</li> <li>Fast</li> </ul>                                                                                                    | Permette di selezionare una delle due differenti velocità di<br>movimento dei filtri CMY:<br>• Normal<br>• Fast                                                                                                    |  |
| Option – DIM                                                                                                    | IMER CURVE                                                                                                    |  |
| Lets you select four different Dimmer curves:<br>Dimmer curve 1<br>Dimmer curve 2<br>Dimmer curve 3<br>Dimmer curve 4                                                                                                    | Permette di selezionare una delle quattro differenti curve<br>del canale Dimmer:<br>• Dimmer Curve 1<br>• Dimmer Curve 2<br>• Dimmer Curve 3<br>• Dimmer Curve 4                                                                                                    |  |
| -Dimer Curve 1<br>-Dimer Curve 2<br>-Dimer Curve 3<br>Dimer Curve 4                                                                                                    | Dimer Curve 1<br>Dimer Curve 2<br>Dimer Curve 3<br>Dimer Curve 4                                                                                                    |  |
| Option – DISPLAY                                                                                                    |                                                                                                    |  |
| It lets you activate (ON) display brightness reduction after<br>about 30 seconds in idle status. Select OFF to turn off or<br>disable this option.                                                                                                    | Permette di attivare (ON) la riduzione della luminosità del<br>display trascorso un tempo di circa 30 secondi in stato di<br>riposo. Selezionare OFF per non abilitare/disabilitare<br>questa opzione.                                                                                                    |  |

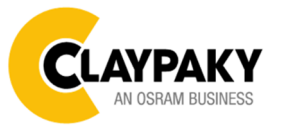

# Axcor Profile 400 / Axcor Profile 400 HC

### User Menu

### **OPTION MENU**

| Option – FAN MODE                                                                                                    |                                                                                                    |  |
|----------------------------------------------------------------------------------------------------|----------------------------------------------------------------------------------------------------|--|
| <ul> <li>Defines the fixture cooling mode:</li> <li>Auto: Cooling increase/decrease in correlation to the LED engine temperature</li> <li>SLN: Fan power always at minimum range, light output change accordingly with ambient temperature.</li> <li>Theatre: Fan power always at a constant range, light output constantly reduced.</li> <li>Constant: Fan power at maximum range.</li> </ul> | <ul> <li>Permette di selezionare una delle differenti opzioni di funzionamento ventole:</li> <li>Auto: Le ventole si regolano in base alla temperatura del modulo LED.</li> <li>SLN Le ventole funzionano sempre a regime minimo, la potenza di luce può variare in base alla temperatura ambiente.</li> <li>Theatre: Le ventole funzionano sempre in maniera constante e l'uscita di luce rimane ridotta senza variazioni.</li> <li>Constant Le ventole funzionano sempre al massimo regime.</li> </ul> |  |
| Option –                                                                                                    | SETTING                                                                                                    |  |
| <ul> <li>Used to save 3 different settings of the items in the option menu and relevant submenus.</li> <li>Default preset (*)</li> <li>User preset 1</li> <li>User preset 2</li> <li>User Preset 3</li> <li>Load preset 'X' is used to recall a previously stored configuration.</li> <li>Save to preset 'X' is used to save the current configuration.</li> </ul>                             | <ul> <li>Permette di salvare 3 diversi settaggi delle voci del menu opzioni e dei relativi sottomenu.</li> <li>Default preset (*)</li> <li>User preset 1</li> <li>User preset 2</li> <li>User Preset 3</li> <li>Load preset 'X' serve per richiamare una configurazione precedentemente memorizzata.</li> <li>Save to preset 'X' serve per memorizzare la configurazione corrente.</li> </ul>                                                                                                    |  |
| (*) DEFAULT PRESET<br>It lets you restore default values on all option menu items<br>and relevant submenus.                                                                                                    | (*) DEFAULT PRESET<br>Permette di ripristinare i valori di default su tutte le voci del<br>menu opzioni e dei relativi sottomenu.                                                                                                    |  |

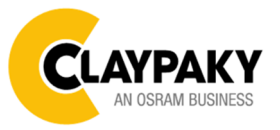

### INFORMATION MENU

| Information – SYSTEM ERRORS                                                                                                    |                                                                                                    |  |
|----------------------------------------------------------------------------------------------------|----------------------------------------------------------------------------------------------------|--|
| It displays a list of errors that occurred when the projector was turned on.                                                                                                    | Mostra una lista di errori verificatisi dall'accensione del proiettore.                                                                                                    |  |
| Information – F                                                                                                    | IXTURE HOURS                                                                                                    |  |
| It lets you view projector working hours (total and partial).<br><b>Total counter</b><br>It counts the number of projector working life hours (from construction to date).         | Permette di visualizzare le ore di funzionamento (totali e<br>parziali) del proiettore.<br><b>Total counter</b><br>Conta il numero di ore di vita del proiettore (dalla<br>costruziono ad oggi)          |  |
| Partial counter<br>It counts the number of projector partial working life hours<br>from the last reset to date.                                                                    | Partial counter<br>Conta il numero di ore parziali di vita del proiettore<br>dall'ultimo azzeramento ad oggi.                                                                                            |  |
| message appears on the display: Select <b>Reset</b> to confirm<br>or <b>Go Back</b> to undo the operation.                                                                         | Premere <b>OK</b> per resettare il contatore parziale, sul display<br>appare un messaggio di conferma, selezionare <b>Reset</b> per<br>confermare oppure <b>Go Back</b> per annullare l'operazione       |  |
| Information -                                                                                                    | - LED HOURS                                                                                                    |  |
| It lets you view LED working hours (total and partial).<br><b>Total counter</b>                                                                                                    | Permette di visualizzare le ore di funzionamento (totali e parziali) dei LED.                                                                                                    |  |
| LED on (from construction to date).<br>Partial counter                                                                                                    | Conta il numero di ore di funzionamento del proiettore con<br>LED accesi (dalla costruzione ad oggi).                                                                                                    |  |
| It counts the number of LED partial working hours from the last reset to date.<br>Press <b>OK</b> to reset the partial counter A confirmation                                      | Partial counter<br>Conta il numero di ore di funzionamento dei LED lampada<br>dall'ultimo azzeramento ad oggi.                                                                                           |  |
| message appears on the display: Select <b>Reset</b> to confirm<br>or <b>Go Back</b> to undo the operation.                                                                         | Premere <b>OK</b> per resettare il contatore parziale, sul display<br>appare un messaggio di conferma, selezionare <b>Reset</b> per<br>confermare oppure <b>Go Back</b> per annullare l'operazione       |  |
| Information – S                                                                                                    | YSTEM VERSION                                                                                                    |  |
| It lets you view the hardware and software versions for<br>each electronic board in the projector.<br>• Disp<br>• Net<br>• Ctr1-XY<br>• Ctr2-Motor<br>• Ctr3-Motor<br>• Ctr4-Motor | Permette di visualizzare la versione 'software' di ciascuna<br>scheda elettronica presente nel proiettore.<br>Disp<br>Net<br>Ctr1-XY<br>Ctr2-Motor<br>Ctr3-Motor<br>Ctr4-Motor                           |  |
| Information – DMX MONITOR                                                                                                    |                                                                                                    |  |
| It lets you view the level of projector DMX channels in bit.                                                                                                    | Permette di visualizzare il livello dei canali DMX del proiettore in bit.                                                                                                    |  |
| Information – FANS MONITOR                                                                                                    |                                                                                                    |  |
| <ul> <li>It lets you view the percentage of each fan installed in the projector:</li> <li>Base Fan (Base cooling fan)</li> <li>Led Fan (LED cooling fan)</li> </ul>                | <ul> <li>Permette di visualizzare la percentuale di ogni ventola installata nel proiettore:</li> <li>Base Fan (ventola per raffreddamento Base)</li> <li>Led Fan (ventola raffreddamento LED)</li> </ul> |  |

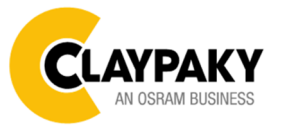

### **INFORMATION MENU**

| Information – NETWORK PARAMS                                                                                                    |                                                                                                    |  |
|----------------------------------------------------------------------------------------------------|----------------------------------------------------------------------------------------------------|--|
| Lets you view the projector "Network" parameters meaning:<br><b>IP address:</b> Internet Protocol address (two projectors must<br>not have the same IP address)<br><b>IP mask:</b> 255.0.0.0<br><b>Mac address:</b> Media Access Control; the projector's<br>Ethernet Address | Permette di visualizzare i parametri "Network" del proiettore<br>ossia:<br>IP address: Indirizzo di Protocollo Internet (due proiettori<br>non devono avere lo stesso indirizzo IP)<br>IP mask: 255.0.0.0<br>Mac address: Media Access Control; Indirizzo Ethernet del<br>proiettore. |  |
| Information – UID                                                                                                    |                                                                                                    |  |
| Shows the exclusive address of the fixture to use communicate via RDM.                                                                                                    | Mostra l'indirizzo esclusivo del dispositivo da utilizzare per comunicare via RDM.                                                                                                    |  |

### **MANUAL CONTROL**

| Manual Control - RESET                                                                                 |                                                                                                    |  |
|----------------------------------------------------------------------------------------------------|----------------------------------------------------------------------------------------------------|--|
| It lets you reset the projector from the projector control panel.                                      | Permette di eseguire il reset del proiettore dal pannello comandi del proiettore stesso.                               |  |
| Manual Control - CHANNEL                                                                               |                                                                                                    |  |
| It lets you set the channel DMX levels from the projector control panel (value between 0 and 255 bit). | Permette di impostare il livello DMX dei canali dal pannello comandi del proiettore (valore compreso tra 0 e 255 bit). |  |

| TEST MENU                                                                                                    |                                                                                                    |  |  |
|----------------------------------------------------------------------------------------------------|----------------------------------------------------------------------------------------------------|--|--|
|                                                                                                    |                                                                                                    |  |  |
| It lets you test the correct operations of effects using pre-<br>saved Tests: <ul> <li>Pan/Tilt</li> <li>Colour</li> <li>Beam</li> <li>Gobo</li> <li>Shutter</li> <li>All</li> </ul> | Permette di verificare il corretto funzionamento degli effetti<br>attivando Test memorizzati:<br>Pan/Tilt<br>Colour<br>Beam<br>Gobo<br>Shutter<br>All |  |  |

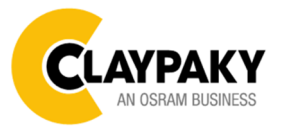

| ADVANCED MENU                                                                                                    |                                                                                                    |  |
|----------------------------------------------------------------------------------------------------|----------------------------------------------------------------------------------------------------|--|
|                                                                                                    |                                                                                                    |  |
| To log into the "Advanced Menu", enter the code (1234)                                                                                                    | Per accedere al "Menu Advanced" impostare il codice (1234)                                                                                                    |  |
| Advanced - UP L                                                                                                    | OAD FIRMWARE                                                                                                    |  |
| It lets you transfer "firmware" from one projector to all other<br>connected projectors. A confirmation message appears on<br>the display (Are you sure ?) Select YES to confirm or NO<br>to abort this operation.<br><b>IMPORTANT</b> : It is possible to transfer the firmware only<br>with the same fixtures models.<br><b>IMPORTANT</b> : We recommend to upload the firmware to a<br>maximum 5/6 units per time. | Permette di trasferire il "firmware" da un proiettore a tutti gli<br>altri proiettori ad esso connessi, sul display appare un<br>messaggio di conferma (Are you sure ?) Selezionare YES<br>per confermare oppure NO per non eseguire tale<br>operazione.<br>IMPORTANTE: È possibile trasferire il firmware solamente<br>tra lo stesso modello di proiettore.<br>IMPORTANTE. Si raccomanda si eseguire<br>l'aggiornamento del firmware su massimo 5/6 macchine<br>per volta |  |
| Advanced - C                                                                                                    | ALIBRATION                                                                                                    |  |
| It lets you from the control panel to make a fine electronics<br>adjustments on the effects to get a better consistency<br>within a group of fixtures.                                                                                                    | Permette di eseguire tramite pannello comandi delle<br>piccole regolazioni elettroniche degli effetti in modo tale da<br>ottenere una migliore uniformità tra i proiettori.                                                                                                    |  |
| Advanced – M                                                                                                    | ENU LOCKING                                                                                                    |  |
| It allows you to assign a password to lock the access to the ADVANCED menu to avoid any wrong setting or operation by people there are not from the technical staff. The default Unlock Code is: 1234                                                                                                    | Permette di assegnare una password di blocco d'accesso<br>al menu utente di modo che solo il personale tecnico<br>possa modificare le impostazioni della macchina. La<br>password è numerica di 4 cifre. Il codice di default è 1234.                                                                                                    |  |
| <b>IMPORTANT:</b> If necessary to reset any custom code go to Option $\rightarrow$ Setting $\rightarrow$ Default Preset $\rightarrow$ Reset to default, it will set all the default setting and restore the coder to 1234.                                                                                                    | <b>IMPORTANTE</b> : Se necessario resettare la password<br>andare sul menu Option $\rightarrow$ Setting $\rightarrow$ Default Preset $\rightarrow$<br>Reset to defult, in questo modo verrà ripristinato il codice<br>di defult 1234.                                                                                                    |  |
| Advanced – RECOVER                                                                                                    |                                                                                                    |  |
| The recover function allow to restore the functionality of the electronic boards following a fail during the firmware update process of the fixture. Please refer to the "Recover function" tech document for the detail of the procedure.                                                                                                    | Permette di ripristinare il corretto firmware su un prodotto<br>nel caso sia fallito l'aggiornamento. Fare riferimento al<br>documento "Recover function" per i dettagli della<br>procedura.                                                                                                    |  |